#### 기획특진

# 인터페이스 기술 - DDE, OPC의 이해

가 가 DDE, OPC

DDE

- DDE Dynamic Data Exchange SQL 가 . DDE . OPC 가 COM DDE 통신 설정 DDE >|< >!< < > DDE , < > , 가 가
- " EXCEL " " CITECT " <
- - >

" VARIABLE " " DATA "

- 가 > < (, R1C1) 가
- 엑셀에서 DDE로 싸이텍 데이터 읽기 DDE가
- =CITECT|VARIABLE!LOOP\_1\_PV
- 1 가 DDE 가 , 가 .
- 싸이텍에서 DDE로 엑셀 데이터 읽기/쓰기
- DDE DDE 가 DDEWrite, DDE DDERead, DDEExec DDEhInitiate, DDEhPoke, DDEhRequest, DDEhExecute
  - . DDE (DDE DDE )
  - 가 DDE

76 CONTROL

| 1 C (                        | OPPER FILTRATION            |                               |                     |               | - 🗆 ×         |
|------------------------------|-----------------------------|-------------------------------|---------------------|---------------|---------------|
| 3                            |                             | 1                             |                     | 22:59         | 2000/09/06    |
| Fe                           | eed_SPC_11 X Stratification | n Xhugging centre line        | OFF                 | 9             | 🚸 💆 🕅         |
| Ø                            | 60.3 nUmin                  | cculant<br>Torque             | COPP                | ER FILTRAT    | NON           |
| $\mathfrak{A}$               | Concentrate                 | 31.69                         |                     |               |               |
| Ŷ                            |                             |                               |                     |               |               |
| ₽                            | TO.8 mm                     | 009_5                         | VALVE_612           | Filter (FO    |               |
| N                            |                             | 🗙 Microsoft Excel - DD        | ETest,xls           |               | _ 🗆 🗙         |
| 1                            |                             | • 파일(E) 편집(E)                 | 보기(⊻) 삽입() /        | 생식(Q) 도구(I)   | CIOIEI(D)     |
| $\langle \mathbf{D} \rangle$ |                             | 장( <u>₩</u> ) 도움발( <u>H</u> ) |                     |               |               |
| Ť                            |                             |                               | ♡ % "ם "" <         | 1 2 . Ca .    | 5 5 U         |
| Ð                            |                             | - E-E                         | · 11 · <b>21</b> 2/ | 과 📰 🖽 • 🗸     | <u>- 21</u> - |
|                              |                             | A1 -                          | = =CITEC            | TI VARIABLE!L | OOP_1_PV      |
|                              | Finden Statue               | A 60.3                        | в                   | ; D           | E _           |
|                              | Pump A AUTO                 | 2                             |                     |               |               |
| 0                            | Pump B MANUAL               | KAN Sheetl (Sh                | heet2/Sheet3/       |               |               |
| 6                            | V512 AUTO                   | 그리기(8) - 🗟 🕲                  | 도형(世) - 🔪 🖌         |               | 8 . 7 · "     |
|                              |                             | 준비                            | [                   | CAPS NUM      |               |

1 DDE

|             |              |                      |          | •                                                                 | DDE      | ,   |     | ,  |
|-------------|--------------|----------------------|----------|-------------------------------------------------------------------|----------|-----|-----|----|
| FUNC        | FION Write   | Variable()           |          |                                                                   |          |     |     |    |
| DDEV        | Vrite("Excel | ", "Sheet1", "R1C1"  | ", PV1); |                                                                   |          |     |     |    |
| END         |              |                      |          | //</td <td>١</td> <td>&gt; &lt;</td> <td>&gt;!</td> <td>&lt;</td> | ١        | > < | >!  | <  |
|             | "Shee        | et1" 1 1             |          | >                                                                 |          |     |     |    |
| PV1         |              |                      |          |                                                                   |          |     |     |    |
|             |              |                      |          |                                                                   | DDE      |     |     |    |
| <b>FUNC</b> | TION Read√   | /ariable()           |          |                                                                   |          | 가   |     |    |
| PV1=        | DDERead('    | 'Excel", "Sheet1", F | R1C1);   |                                                                   |          |     |     |    |
| END         | ,            |                      | ,,,      | 가                                                                 |          | D   | DE  |    |
|             | 1            | 1                    |          |                                                                   |          |     |     |    |
| PV1         |              |                      |          |                                                                   | DDE가     |     |     |    |
|             |              |                      |          |                                                                   |          |     |     |    |
| 네트워크        | DDE의 사용      | 2                    |          |                                                                   |          |     |     |    |
|             | DDE          | -                    | PC       | 네트워크                                                              | DDE로 데이터 | 읽기  |     |    |
| NetDDE      |              |                      | 98       | 2                                                                 | A1, A3,  | A5  |     |    |
|             | Windows      | NetDDE.exe           | 9        |                                                                   |          |     |     |    |
|             |              | NT 4.0               |          | A1                                                                | DDE      |     |     |    |
| DDE         | ,            |                      |          |                                                                   | A3       |     | DDE | A1 |
| DDE         |              |                      |          |                                                                   | -        |     |     |    |
|             |              |                      |          |                                                                   |          | -   |     |    |

.

#### 그림 2 엑셀에서의 네트워크 DDE의 사용

| ×М       | licrosoft f      | Excel - | DDE  | Test, x | s       |        |              |        |           |       |       |      |     |     |     | _ [    | 1 ×  |
|----------|------------------|---------|------|---------|---------|--------|--------------|--------|-----------|-------|-------|------|-----|-----|-----|--------|------|
| 18)      | 파일(E)            | 편집([    | ) 보  | 71(⊻)   | 삽입())   | 서식(    | (0) 도        | (I)5   | GIOIEI    | (D) ; | \$*(₩ | ) 도: | 음말  | (H) |     | _16    | 1×   |
|          | i 🖉 🗃            | 8       | 2. 3 | *       | D C     | 1      | <b>n</b> • 0 | x - 1  | . 6       | Σ     | fm    | 31 3 | ţ   | 1   | 2 2 | 2      |      |
| 돈        | 8                |         | ٠    | 11 -    | 71 7    | 간      |              | -      | ±<br>20 ₩ | %     | ,     | :08  | 00  |     | 8.  | - 71 - | , »  |
| <u> </u> | A3               |         | •    | =       | =₩₩     | łcitko | r₩exc        | ellDD  | ETest     | .xls! | 'r1c  | 1'   |     |     |     |        | _    |
|          | 1                | 1       |      |         |         |        |              | В      |           |       |       |      |     |     |     |        | -    |
| 1        |                  | 60,3    |      |         |         |        |              |        |           |       |       |      |     |     |     |        |      |
| 2        | _                |         |      |         |         |        |              |        |           |       |       |      |     |     |     |        |      |
| 3        | _                | 60,3    | <-   | ='₩     | ₩CITK   | OR₩    | EXCE         | _'IDD  | ETES      | T,XL  | S!R   | 1C1  | 로 : | 표현  | 된 값 |        | -88  |
| 4        | _                |         |      |         |         |        |              |        |           |       |       |      |     |     |     |        | -88  |
| 5        | _                | 60,3    | <-   | =₩1     | ∜citkor | ₩cite  | ect var      | iable! | oop_      | 1_pv  | 로.    | 표현   | 된 ( | 값   |     |        | -88  |
| 6        |                  |         |      |         |         |        |              |        |           |       |       |      |     |     |     |        | -88  |
| 7        | _                |         |      |         |         |        |              |        |           |       |       |      |     |     |     | _      | -88  |
| 8        |                  |         |      |         |         |        |              |        |           |       |       |      |     |     |     |        | -88  |
| 9        |                  |         |      |         |         |        |              |        |           |       |       |      |     |     |     |        | - 11 |
| 10       | _                |         |      |         |         |        |              |        |           |       |       |      |     |     |     |        | -    |
| 11       | _                |         |      |         |         |        |              |        |           |       |       |      |     |     |     | _      | - 18 |
| 12       | _                |         |      |         |         |        |              |        |           |       |       |      |     |     |     |        | -88  |
| 13       |                  |         |      |         |         |        |              |        |           |       |       |      |     |     |     | _      | -8   |
| 14       | 62               |         |      |         |         |        |              |        |           |       |       |      |     |     |     |        | -    |
| 4 4      | H\S              | heet1   | She  | et2/S   | Sheet3, | /      |              |        | •         |       |       |      |     |     |     | •      |      |
| 1        | 리기( <u>B</u> ) - | R 6     | 5 5  | 형(U)    | - / '   |        |              |        | 4 3       |       | 5 -   | 가 •  | =   |     | ≓ • |        |      |
| 준비       |                  |         |      |         |         |        |              |        |           | J     | C     | APS  | NUN | A . |     |        | 1    |

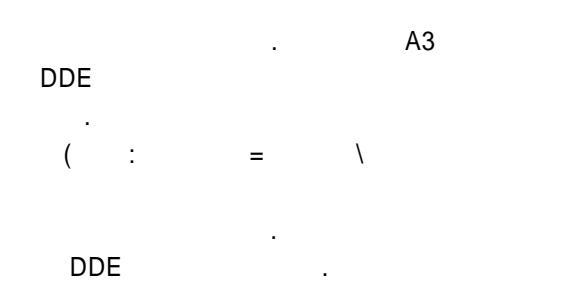

#### = '\\CITKOR\EXCEL'|DDETEST.XLS!R1C1

| 가 |  | DDE |
|---|--|-----|
|   |  |     |

#### . DDE CICODE

· 가

#### 싸이텍 DDE 드라이버 사용하기 CICODE

DDE 가 CICODE

## DDE . DDE DDE

. DDE I/O SERVER . DDE

#### DDE

DDE 드라이버를 사용하기 전에... Citect DDE CF\_TEXT DDE Server CF\_TEXT DDE DDE DDE DDE DDE DDE DDE DDE DDE

### .

. DDE DDE Hot Link Cold Link 가 . Cold Link . Citect Cold Link /C 가 . DDE Hot Link DDE 가 . Cold Link . DDE Hot Link . Cold Link DDE .Hot Link DDE 가

# . Cold Link

DDE , 가 가 . Hot Link

. DDE

### DDE

가 DDE Timeout

## DDE

. DDE . Citect

# DDE 통신 설정하기...

Citect DDE

#### 78 CONTROL

#### 그림 3. DDE 입출력 장치의 설정

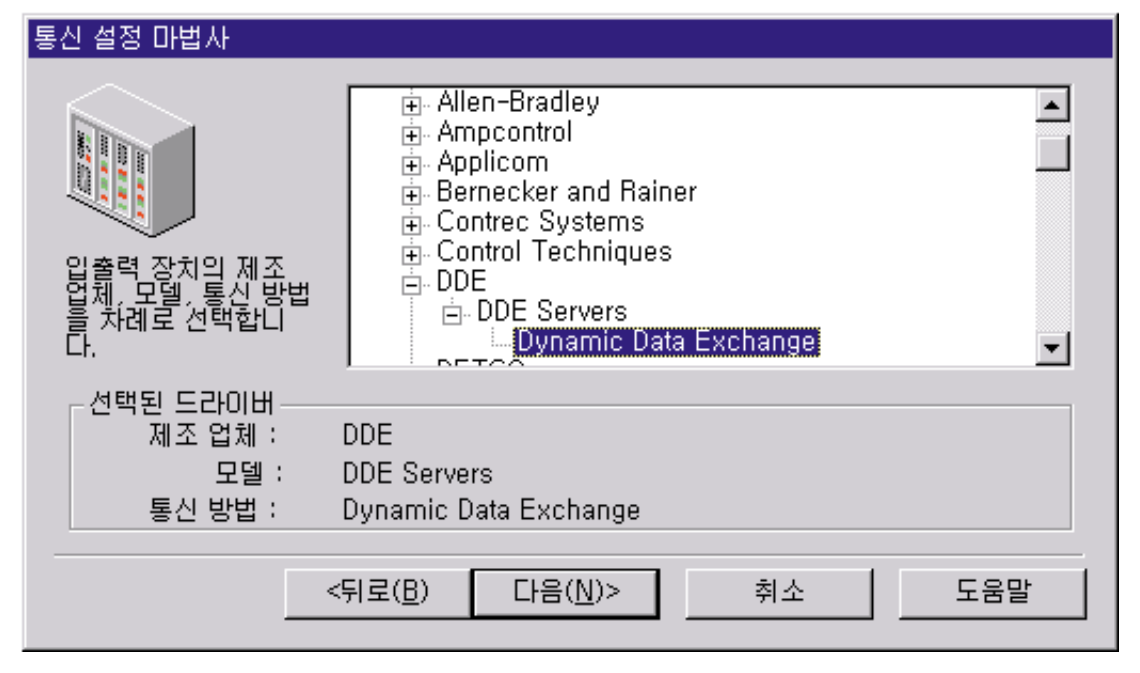

#### . Citect DDE , 3 DDE

DDE | . , .: Excel|citect.xls

#### " . : "R1C1" "R1C1"/C

#### OPC

OPC OLE for Process Control

#### OLE

| OPC | OL        | .E       |  |  |
|-----|-----------|----------|--|--|
| OLE | Microsoft | COM/DCOM |  |  |

#### OPC

DDE OPC , OPC가

#### 

. OPC OPC OPC 가 4

#### 그림 4. OPC를 이용한 인터페이스

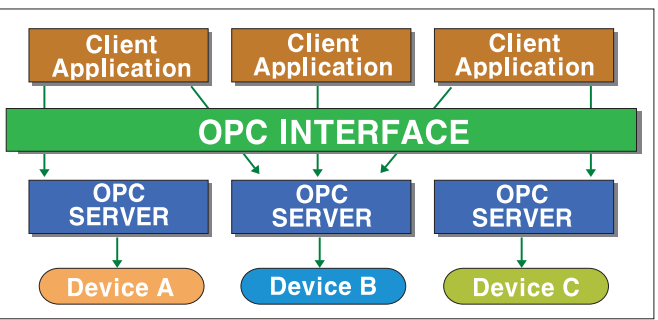

#### CONTROL 79

- OPC가 DDE 가 가 COM . COM
- .,OPC DDE 가,가,가 가.
- OPC .
- OPC 서버 OPC DCOM NT 4.0 DCOMCNFG.EXE NT 4.0
- . 가 OPC
- , DCOMCNFG
- . DCOMCNFG OPC
- 、 DCOMCNFG . OPC 7 のPC
- OPC . OPC 클라이언트
- OPC COM , COM Class ID 7<sup>†</sup> 128 6B29FC40-CA47-1067-B31D-00DD010662DA . Class ID OPC OPC
- ProgID(Program Identifier) ProgID
- Vendor.Application 가 . Citect OPC ProgID ' Citect.OPC ' .
- OPC OPC ProgID가
- .

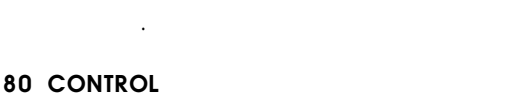

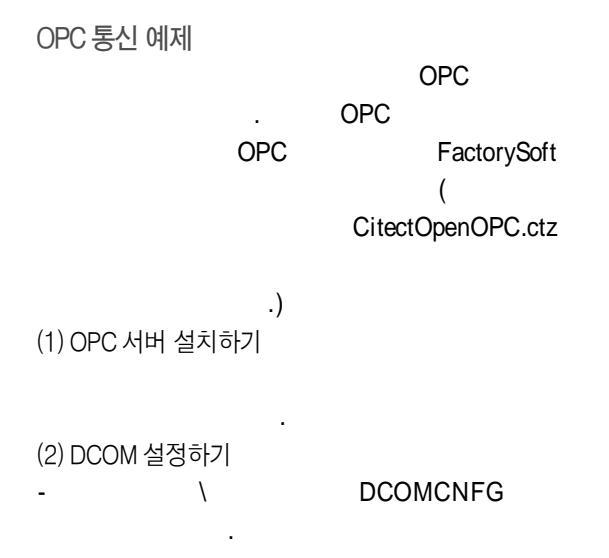

#### 그림 5. DCOM 설정

| )COM 구성<br>응용 프로                     | 8 등록 정보 [기본 도망] 기본 프로토콜 ] · · · · · · · · · · · · · · · · · ·                                                       |
|--------------------------------------|----------------------------------------------------------------------------------------------------|
| 응용 프<br>Cliect                       | 로그램(L):<br>UPC Server<br>Event System Tier2                                                                         |
| CtE                                  | Citect OPC Server 등록 정보 ? ×                                                                                         |
| Fron<br>Go.1                         | 일반 위치 보안 식별 끝지점                                                                                                    |
| HTM<br>Inter<br>loga<br>Micr<br>Micr | 다음 설정값은 DCOMOI 이 응용 프로그램에 알맞은 컴퓨터를 지정하게 합니<br>다. 하나 이상 선택하면, DCOM은 처음 값을 사용합니다. 클라이언트 응용<br>프로그램이 사용자의 견택값보다 우선합니다. |
| Micr                                 | ☞ 데이터가 있는 컴퓨터에서 응용 프로그램 실행(_)                                                                                       |
| Micr                                 | ☑ 이 컴퓨터에서 응용 프로그램 실행( <u>C</u> )                                                                                    |
| fe                                   | □ 다음 컴퓨터에서 응용 프로그램 실행(E):                                                                                           |
|                                      | 홋마보기( <u>B</u> ),,,                                                                                                 |
| _                                    |                                                                                                    |
|                                      |                                                                                                    |
|                                      |                                                                                                    |
|                                      | 1913 人 M2/AA                                                                                                    |
| - 4                                  | 학간 위오 작당(전)                                                                                                    |

- OPC가.(3) OPC 클라이언트의 OPC 설정.OPCFactorySoftOPCConnection6

#### 그림 6. OPC 통신 설정

| Select OPC Server                                                                                        | ×            |
|----------------------------------------------------------------------------------------------------|--------------|
| Server Name<br>Citect, OPC                                                                               | Cancel       |
| Server Node ("₩₩server" or "server" or<br>Available servers<br>Citect OPC<br>VisualLogicController,OPCDA | Refresh List |

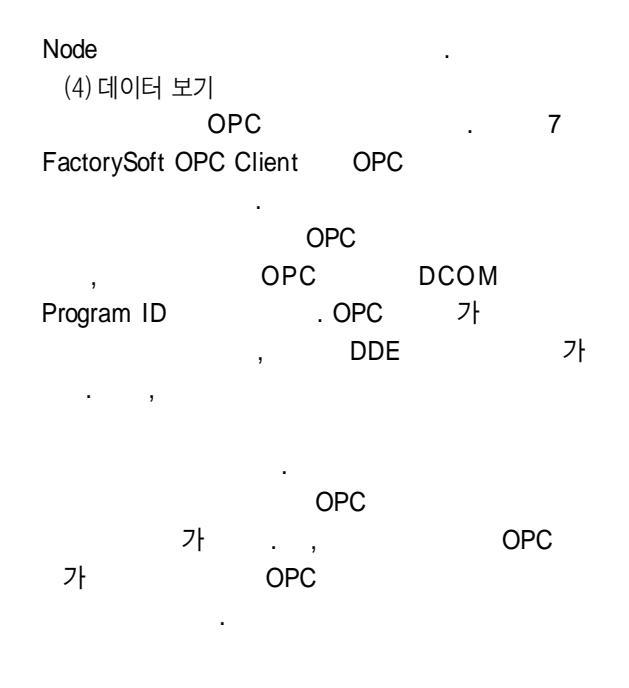

#### OPC 가

Server

그림 7. OPC로 데이터 보기 - 싸이텍의 LOOP\_1 데이터들이 OPC Client에서 바로 표시되고 있다.

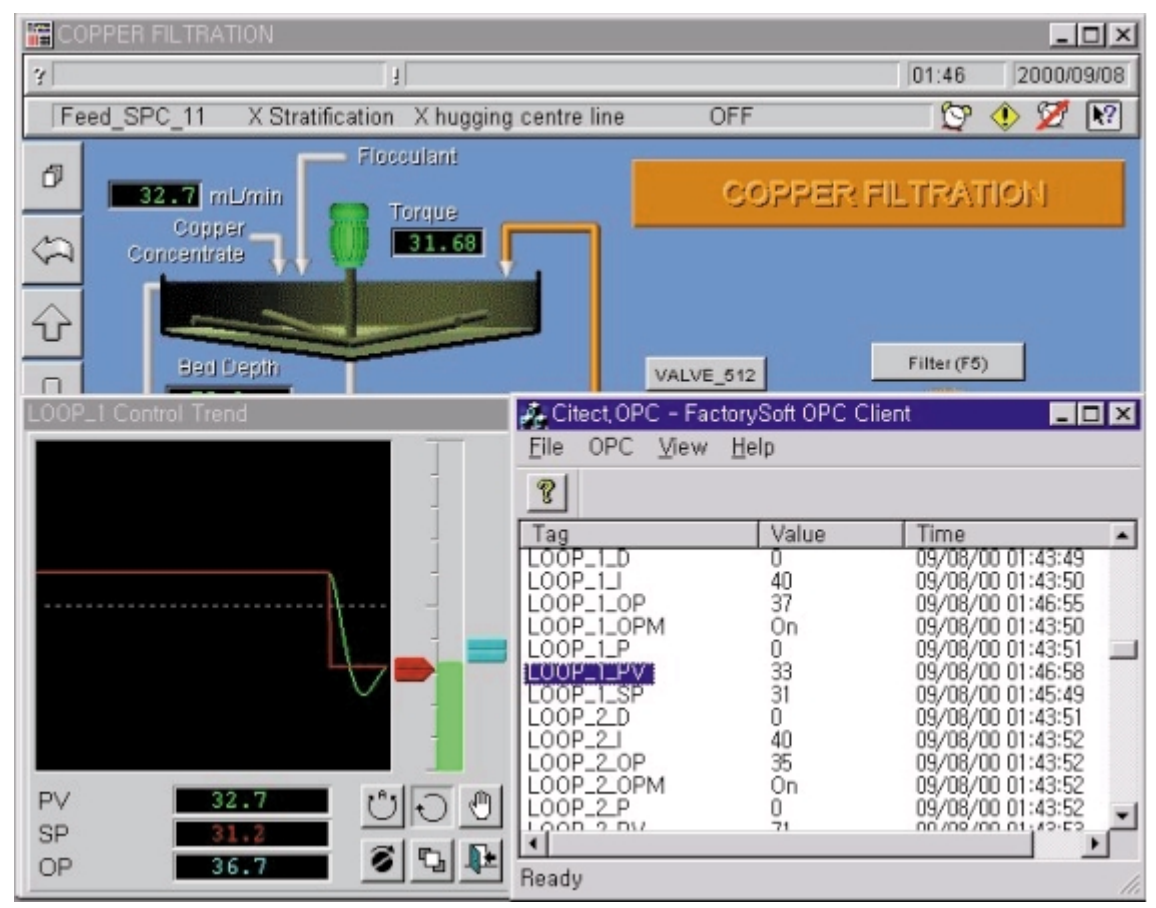